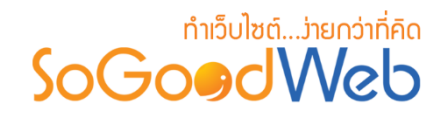

# Chapter 11: ເວັບບອຣ໌ດ

ระบบเว็บบอร์ด สมาชิกสามารถดูข้อมูลในแต่ละกระทู้, ทำการตั้งกระทู้ใหม่, แสดงข้อคิดเห็นกระทู้, จัดการกระทู้และข้อคิดเห็นของตนเองได้, แจ้งลบกระทู้และข้อคิดเห็นได้, และสามารถจัดการข้อมูลสมาชิกเว็บ บอร์ดได้ ส่วนผู้ที่เป็นผู้ดูแลระบบเว็บไซต์สามารถที่จะจัดการฟอรั่ม, จัดการหมวดหมู่กระทู้, จัดการกระทู้, จัดการข้อคิดเห็นของแต่ละกระทู้, ตั้งค่าเว็บบอร์ด, จัดการเหตุผลการแจ้งลบ และจัดการการแจ้งลบกระทู้และ ข้อคิดเห็นได้ สามารถที่จะจัดการชุดอีโมติคอน, รูปหมวดหมู่กระทู้, ไอคอนฟอรั่ม , ชุดไอคอนธีม ได้ ระบบ เว็บบอร์ด เป็นระบบที่ใช้บริหารจัดการเว็บบอร์ด รูปแบบการแสดงผลของหน้าจอในส่วนของ Frontend โดยจัดการผ่านระบบ Backend เป็นหน้าจอที่ใช้สำหรับเรียกดูข้อมูลเว็บบอร์ด ทั้งหมดในระบบ โดยผู้ที่มีสิทธิ์ เข้าใช้จะต้องมี Role (สิทธิ์การเข้าถึง) เป็น ผู้ดูแลระบบเท่านั้น

# หัวข้อย่อย

- หน้าหลัก
- ฟอรั่ม
- หมวดหมู่
- กระทู้
- ไอคอน
- ตั้งค่า

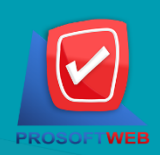

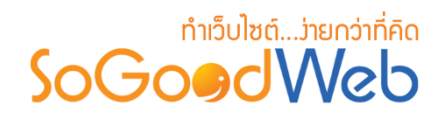

## หน้าหลัก

หน้าจอหลัก เป็นหน้าหลัก Backend ของระบบเว็บบอร์ดสำหรับ ผู้ดูแลระบบเว็บบอร์ดเป็นที่ที่คุณ สามารถตั้งกระทู้ถามข้อสงสัยหรือปัญหาต่างๆ โดยการตั้งคำถามแบบนี้จะเป็นการถามแบบเปิดเผย คือ นอกจากเจ้าหน้าที่แล้ว ยังมีผู้ใช้อื่นๆ ที่จะสามารถช่วยตอบคำถามของคุณได้ นอกจากนั้นยังเป็นประโยชน์ ให้กับอีกหลายท่านที่มีคำถามเดียวกันด้วย โดยสามารถแบ่งออกเป็น 2 หัวข้อ ดังรูป

| 😭 จัดการระบบ > เว็บบอร์ด > หน้าหลัก 🛛 🛛 วิธี |                 |                 |                 |           |                     |                     |  |  |  |  |
|----------------------------------------------|-----------------|-----------------|-----------------|-----------|---------------------|---------------------|--|--|--|--|
| กระทู้ล่าสุด 🚺                               |                 |                 |                 |           |                     |                     |  |  |  |  |
| กระทั                                        | ฟอรั่ม          | หมวดหมุ         | ł               | สร้างโดย  | วันที่สร้าง         |                     |  |  |  |  |
| test                                         | aa              | ไม่ระบุหมวดหมู่ |                 | mospichit | 08/15/2016 23:00:02 |                     |  |  |  |  |
| test                                         |                 | aa              | ไม่ระบุหมวดหมู่ |           | mospichit           | 08/15/2016 23:00:01 |  |  |  |  |
| สถิติ <b>2</b>                               |                 |                 |                 |           |                     |                     |  |  |  |  |
| กระทู่ทั้งหมด : 2                            | ดอบทั้งหมด : -1 |                 |                 | หมวดห     | ນູ່ກັ້งหมด : 1      |                     |  |  |  |  |
| กระทู่วันนี้ : 0                             | ดอบวันนี้ : -1  | อบวันนี้ : -1   |                 |           |                     |                     |  |  |  |  |

1. กระทู้ล่าสุด

2. สถิติ

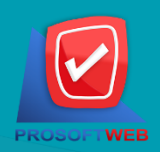

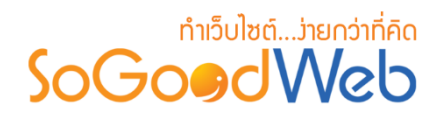

### 1. กระทู้ล่าสุด

| 1      | 2      | 3               | 4         | 5                   |
|--------|--------|-----------------|-----------|---------------------|
| กระทู้ | ฟอรั่ม | หมวดหมู่        | สร้างโดย  | วันที่สร้าง         |
| test   | aa     | ไม่ระบุหมวดหมู่ | mospichit | 08/15/2016 23:00:02 |
| test   | aa     | ไม่ระบุหมวดหมู่ | mospichit | 08/15/2016 23:00:01 |

- กระทู้ : ส่วนแสดงชื่อกระทู้
- ฟอรั่ม : ส่วนแสดงชื่อฟอรั่ม
- หมวดหมู่ : ส่วนแสดงหมวดหมู่ของกระทู้
- 4. สร้างโดย : ส่วนแสดงชื่อแสดง (Display Name) ของผู้โพสกระทู้
- 5. วันที่สร้าง : ส่วนแสดงวันที่และเวลาโพส

### 2. สถิติ

| กระทู่ทั้งหมด : 2 | 1 | ดอบทั้งหมด : -1 | 3 | หมวดหมู่ทั้งหมด : 1 🛛 5 |
|-------------------|---|-----------------|---|-------------------------|
| กระทู่วันนี้ : 0  | 2 | ดอบวันนี้ : -1  | 4 |                         |

- 1. กระทู้ทั้งหมด : แสดงจำนวนกระทู้ทั้งหมด แสดงชื่อสมาชิกล่าสุด (Display Name)
- 2. กระทู้วันนี้ : แสดงจำนวนกระทู้วันนี้
- 3. ตอบทั้งหมด : แสดงจำนวนการตอบทั้งหมด
- 4. ตอบวันนี้ : แสดงจำนวนการตอบวันนี้
- 5. หมวดหมู่ทั้งหมด : แสดงจำนวนหมวดหมู่ทั้งหมด

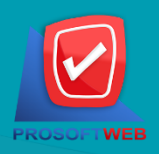

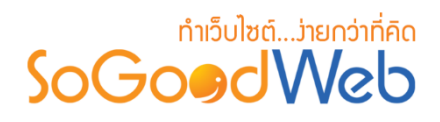

# ຟອຣັ່ນ

หน้าจอการจัดการฟอรั่ม เป็นหน้าจอสำหรับให้ผู้ดูแลระบบเข้ามาจัดการฟอรั่ม โดยสามารถแบ่ง ออกเป็น 5 หัวข้อ ดังรูป

| จัดการระบบ > เว็บบอร์ด > จัดการฟอรั่ม |            |               |          |        |  |  |  |  |
|---------------------------------------|------------|---------------|----------|--------|--|--|--|--|
| 1 2 3<br>+ - @ Ø<br>идоо Цінало 4     |            |               |          |        |  |  |  |  |
| ระบุคำค้น สถานะทั้งหมด 🔻 📿 ค้นหา      |            |               |          |        |  |  |  |  |
| 5                                     |            |               | แสดงรายก | 10 v   |  |  |  |  |
| ลำดับ 🖺 🔺 ชื่อฟอรั่ม 🔺                | หมวดหมู่ 🔺 | วันที่แก้ไข 🔺 | สถานะ    | จัดการ |  |  |  |  |
| 1 aa                                  | 1          | 2016-08-15    | ۲        | e 🖉    |  |  |  |  |

- 1. การเพิ่มฟอรั่ม
- 2. การลบฟอรั่ม

- 4. การค้นหาฟอรั่ม
- . پا
- 3. การแสดง/ไม่แสดงสถานะฟอรั่ม

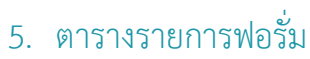

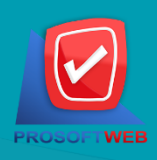

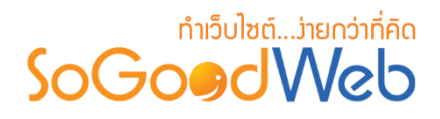

คลิกที่ "เพิ่ม" จะมีหน้ากรอกข้อมูล ดังรูป

| 🖀 จัดการระบบ > เว็บบอร์ด > จัดกา | รฟอรั้น > สร้างฟอรั้มใหม่ | 😧 วิธีใช้ |
|----------------------------------|---------------------------|-----------|
| ชื่อฟอรั่ม :                     | ≡ ชื่อหมวดหมู่บทความ      |           |
| รูปฟอรั่ม :                      | Browse 2<br>No<br>Im a ge |           |
| รายละเอียดฟอรั่ม :               | 3                         |           |
| ຄຳດັບ :                          | 2 4                       |           |
| แสดง :                           | 💽 แสดง 🦳 ไม่แสดง 5        |           |

- 1. ชื่อฟอรั่ม : ระบุชื่อฟอรั่มที่ต้องการ
- รูปฟอรั่ม : โดยทำการเลือกรูป คลิกที่ปุ่ม "เลือก" จะแสดง Pop-up เพื่อให้เลือกรูปที่เตรียมไว้ ให้ และสามารถอัพโหลดรูปที่ต้องการเพิ่มเติมได้ โดยคลิกที่ปุ่ม "เลือก" ใน Pop-up
- 3. รายละเอียดฟอรั่ม : ระบุรายละเอียด คำอธิบายเพิ่มเติมเกี่ยวกับฟอรั่ม
- 4. ลำดับ : ระบุหมายเลขลำดับการแสดงผล แต่ถ้าไม่กรอกระบบจะบันทึกข้อมูลเป็นลำดับแรก
- 5. สถานะการแสดง : โดยเลือกการแสดงข้อมูลหน้า Frontend ว่าจะให้แสดงหรือไม่แสดง โดย ระบบเริ่มต้นจะให้ค่าเป็น "แสดง"

#### หมายเหตุ

เครื่องหมาย " หมายถึง ผู้ใช้จำเป็นต้องกรอกข้อมูลให้ถูกต้อง

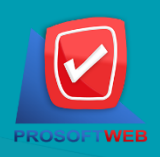

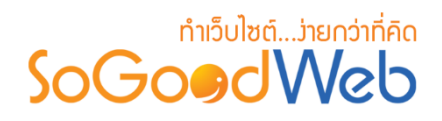

- 2. การลบฟอรั่ม
  - 2.1 การลบฟอรั่มทีละรายการ : คลิกปุ่ม " 💼 " ตรงรายการฟอรั่มที่ต้องการลบ
  - **2.2 การลบฟอรั่มทีละหลายรายการ :** เลือกรายการฟอรั่มที่ต้องการลบ โดยคลิกที่กล่อง Checkbox ด้านซ้ายสุด จากนั้นคลิกปุ่ม **"ลบ**" ดังรูป

| + —<br>เพิ่ม ลบ | 🅐 🌮<br>แสดง ไม่แสดง    |            |               |          | 21      |
|-----------------|------------------------|------------|---------------|----------|---------|
| ระบุคำคัน       | สถาบะทั้งหมด 🔻 📿 ดับหา |            |               | แสดงรายก | ns 10 v |
| ลำดับ 🖺 🔺       | ชื่อฟอรัม              | หมวดหมู่ 🔺 | วันที่แก้ไข 🔺 | สถานะ    | จัดการ  |
| 1 aa            |                        | 1          | 2016-08-15    | ۲        | D       |

| หมายเ | หตุ                                      |
|-------|------------------------------------------|
| •     | ระบบจะแสดง Pop-up เพื่อยืนยันการทำรายการ |
|       | ให้คลิกปุ่ม " <mark>ยอมรับ</mark> "      |

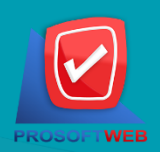

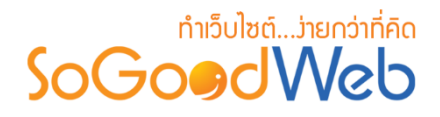

3. การแสดง/ไม่แสดงสถานะฟอรั่ม

#### หมายเหตุ

- สัญลักษณ์ "O" คือ แสดงการใช้งาน
- สัญลักษณ์ "妙" คือ ไม่แสดงการใช้งาน
- 3.1 การแสดง/ไม่แสดงฟอรั่มทีละรายการ : คลิกที่ " 👁 " หรือ " 邜 " ตรงรายการฟอรั่มสินค้าที่ ต้องการแสดง/ไม่แสดง
- **3.2 การแสดง/ไม่แสดงฟอรั่มทีละหลายรายการ** : เลือกฟอรั่มที่ต้องการแสดง/ไม่แสดงโดยคลิกที่ กล่อง Checkbox ด้านซ้ายสุด จากนั้นคลิกปุ่ม **"แสดง"** หรือ **"ไม่แสดง"** ดังรูป

| 🕂 — 🥑<br>ເพິ່ນ ລນ ແລ | (ก) ไม่แสดง                 |            |               | 31        |         |
|----------------------|-----------------------------|------------|---------------|-----------|---------|
| ระบุคำคัน            | สถา <sub>ย</sub> ะทั้งหมด ▼ |            | ι             | .สดงรายกา | ns 10 V |
| ี ลำดับ 🖺 🔺          | ชื่อฟอรั่ม                  | หมวดหมู่ 🔺 | วันที่แก้ไข 🔺 | สถานะ     | จัดการ  |
| 1 aa                 |                             | 1          | 2016-08-15    | ٢         | D 🗊     |

#### หมายเหตุ

ระบบจะแสดง Pop-up เพื่อยืนยันการทำรายการ
 ให้คลิกปุ่ม "ยอมรับ"

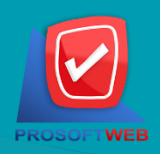

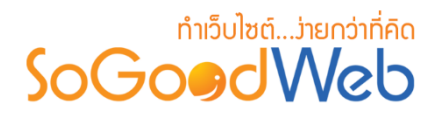

### 4. การค้นหาฟอรั่ม

เมื่อคลิกแล้วจะแสดงสินค้าที่ ผู้ดูแลระบบ เคยลบในหน้าจัดการสินค้า ดังรูป

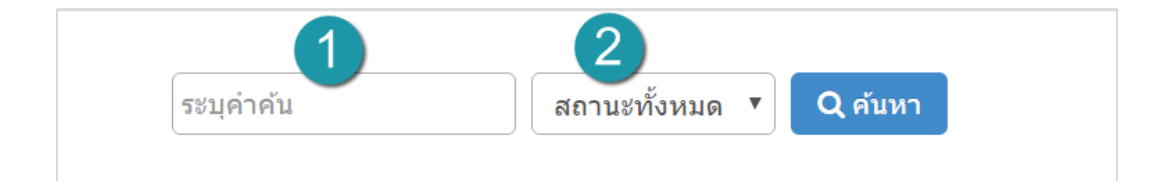

- 1. ชื่อฟอรั่ม : ค้นหารายการจากชื่อฟอรั่มตามคำที่กำหนด
- 2. สถานะฟอรั่ม : เลือกสถานะที่ต้องการค้นหาฟอรั่ม

### 5. ตารางรายการฟอรั่ม

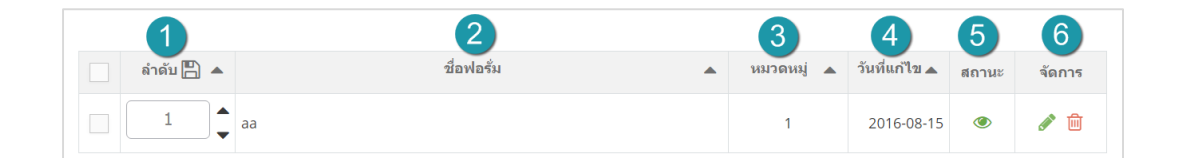

- 1. ลำดับ : แสดงลำดับที่อ้างอิงในฟอรั่มตามเงื่อนไขที่ใช้ค้นหา
- 2. ชื่อฟอรั่ม : แสดงชื่อฟอรั่มแต่ละรายการ
- หมวดหมู่ : แสดงจำนวนหมวดหมู่ในฟอรั่ม
- 4. วันที่แก้ไข : ส่วนสำหรับแสดงวันที่แก้ไขฟอรั่ม
- 5. กำหนดการแสดงสถานะ : สามารถกดเปิดปิดการแสดงฟอรั่มในหน้ารายการฟอรั่ม Frontend
- การจัดการ : มีรายการดังนี้
  - "💣" การแก้ไขฟอรั่ม
  - "💼" การลบรายการฟอรั่ม

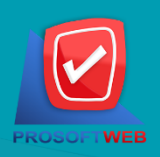

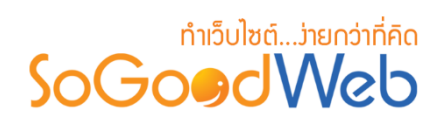

# หมวดหมู่กระทู้

โดยสามารถแบ่งออกเป็น 7 หัวข้อ ดังรูป

| 🗥 จัดการระบบ > เว็บบ                                                           | 😭 จัดการระบบ > เว็บบอร์ด > จัดการหมวดหมู่กระทู้ 🛛 😯 วิธีไ |            |               |            |                            |   |   |     |  |  |
|--------------------------------------------------------------------------------|-----------------------------------------------------------|------------|---------------|------------|----------------------------|---|---|-----|--|--|
| 1 2 3 4 5<br>+ - ⊗ ∲ ⊕ ℓ2<br>เพิ่ม ลบ แสดง ไม่แสดง ย้าย คัดลอก 6               |                                                           |            |               |            |                            |   |   |     |  |  |
| ระบุคำค้น                                                                      | สถานะทั้งหมด 🔻 ทุกฟอร์                                    | ร์ม ▼ [หมร | งดหมู่ทั้งหมด |            | <ul> <li>Q คับห</li> </ul> | n |   |     |  |  |
|                                                                                | นสดงรายการ 10 🔻                                           |            |               |            |                            |   |   |     |  |  |
| ลำดับ 🖺 ชื่อหมวดหมู่กระทู้ กระทู้ ฟอรั่ม วันที่แก้ไข แก้ไชโดย HOT สถานะ จัดการ |                                                           |            |               |            |                            |   |   |     |  |  |
|                                                                                | ไม่ระบุหมวดหมู่                                           | 2          | aa            | 2016-08-15 | mospichit                  |   | ۲ | e 🖉 |  |  |

- 1. การเพิ่มหมวดหมู่กระทู้
- 2. การลบหมวดหมู่กระทู้
- 3. การแสดง/ไม่แสดงสถานะหมวดหมู่กระทู้
- 4. การย้ายหมวดหมู่กระทู้

- 5. การคัดลอกหมวดหมู่กระทู้
- 6. การค้นหาหมวดหมู่กระทู้
- 7. ตารางรายการหมวดหมู่กระทู้

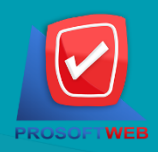

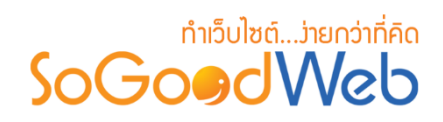

# 1. การเพิ่มหมวดหมู่กระทู้

| 🗥 จัดการระบบ > เว็บบอร์ด > จัดการหมวด | หมู่กระทู้ > เพื่มหมวดหมู่กระทู้                                  | 😧 วิธีใช้ |
|---------------------------------------|-------------------------------------------------------------------|-----------|
| ฟอรั่ม :                              | ทุกฟอรั่ม                                                         |           |
| ประเภทหมวดหมู่ :                      | <ul> <li>พมวดหมู่หลัก พมวดหมู่ปอย</li> <li>พมวดหมู่ปอย</li> </ul> |           |
| ชื่อหมวดหมู่กระทู้ :                  | 🔳 ชื่อหมวดหมู่บทความ                                              |           |
| รูปหมวดหมู่กระทู้ :                   | Browse 4                                                          |           |
|                                       | No Image                                                          |           |
| รายละเอียดหมวดหมู่ :                  | <b>5</b>                                                          |           |
|                                       |                                                                   |           |
|                                       |                                                                   |           |
|                                       |                                                                   |           |
|                                       |                                                                   |           |
| สำดับ :                               | 2                                                                 |           |
| แสดง :                                | • напо 111напо 7                                                  |           |
| สถานะ :                               | Hot 8                                                             |           |

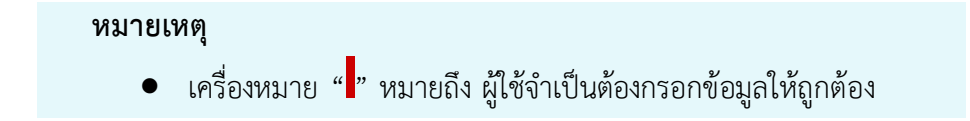

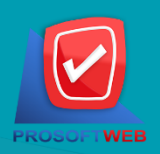

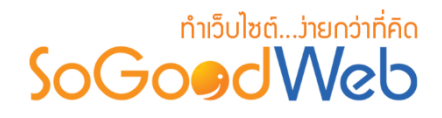

- 1. ฟอรั่ม : เลือกรายการฟอรั่มที่จะสร้างหมวดหมู่
- ประเภทหมวดหมู่ : โดยเริ่มต้นระบบเป็น "หมวดหมู่หลัก"
  - กรณีเลือก "หมวดหมู่หลัก" จะไม่สามารถเลือกหมวดหมู่อ้างอิงได้
  - กรณีเลือก "หมวดหมู่ย่อย" จะต้องเลือกหมวดหมู่อ้างอิงด้วย
- ชื่อหมวดหมู่ : กรอกชื่อหมวดหมู่ที่ต้องการ
- รูปหมวดหมู่ : โดยทำการเลือกรูป คลิกที่ปุ่ม "เลือก" จะแสดง Pop-up เพื่อให้เลือกรูปที่เตรียม
   ไว้ให้ และสามารถอัพโหลดรูปที่ต้องการเพิ่มเติมได้ โดยคลิกที่ปุ่ม "เลือก" ใน Pop-up
- 5. **รายละเอียดหมวดหม**ู่ : กรอกรายละเอียดเพื่ออธิบายหมวดหมู่
- 6. ลำดับ : ระบุหมายเลขลำดับการแสดงผล แต่ถ้าไม่กรอกระบบจะบันทึกข้อมูลเป็นลำดับแรก
- 7. การแสดงสถานะ : โดยเลือกการแสดงข้อมูลหน้า Frontend ว่าจะให้แสดงหรือไม่แสดง โดย เริ่มต้นระบบเป็น "แสดง"
- 8. สถานะ : โดยเลือกว่าสถานะของหมวดหมู่จะเป็น Hot หรือโดยถ้า Checked จะเป็น Hot

### 2. การลบหมวดหมู่กระทู้

- 2.1 การลบหมวดหมู่กระทู้ที่ละรายการ : คลิกปุ่ม " 🔟 " ตรงรายการหมวดหมู่กระทู้ที่ต้องการลบ
- **2.2 การลบหมวดหมู่กระทู้ที่ละหลายรายการ :** เลือกรายการหมวดหมู่กระทู้ที่ต้องการลบ โดยคลิกที่ กล่อง Checkbox ด้านซ้ายสุด จากนั้นคลิกปุ่ม "ลบ" ดังรูป

| เที   | <sup>1</sup> ຸ່ມ ລບ | 🌑 🌮 🕂<br>แสดง ไม่แสดง ย้าย | 2<br>คัดลอก  |               |             |           |     |          | 2.1      |
|-------|---------------------|----------------------------|--------------|---------------|-------------|-----------|-----|----------|----------|
| ระบุค | ำค้น<br>2.2         | สถานะทั้งหมด 🔻 ทุกฟล       | อรั่ม ▼ (หมว | งดหมู่ทั้งหมด | 1           | Q คันห    | n   | แสดงรายก | ns 10 V  |
|       | ลำดับ 🖺             | ชื่อหมวดหมู่กระทู้         | กระทู้       | ฟอรั่ม        | วันที่แก้ไข | แก้ไขโดย  | НОТ | สถานะ    | จัดการ   |
|       | 0                   | ไม่ระบุหมวดหมู่            | 2            | aa            | 2016-08-15  | mospichit |     | ۲        | <b>₽</b> |

#### หมายเหตุ

ระบบจะแสดง Pop-up เพื่อยืนยันการทำรายการ
 ให้คลิกปุ่ม "ยอมรับ"

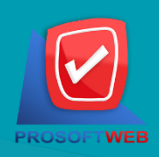

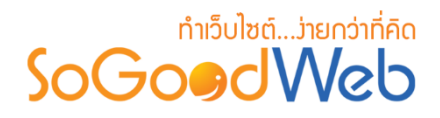

3. การแสดง/ไม่แสดงสถานะหมวดหมู่กระทู้

#### หมายเหตุ

- สัญลักษณ์ "🕗" คือ แสดงการใช้งาน
- สัญลักษณ์ "妙" คือ ไม่แสดงการใช้งาน
- **3.2 การแสดง/ไม่แสดงสถานะหมวดหมู่กระทู้ทีละหลายรายการ :** เลือกหมวดหมู่กระทู้ที่ต้องการ แสดง/ไม่แสดงโดยคลิกที่กล่อง Checkbox ด้านซ้ายสุดจากนั้นคลิกปุ่ม "แสดง" หรือ "ไม่แสดง" ดังรูป

| เท    |         | 💿 🥠 🛟<br>แสดง ไม่แสดง ย้า         |                |               |             |           |     | 3.1      |         |
|-------|---------|-----------------------------------|----------------|---------------|-------------|-----------|-----|----------|---------|
| ระบุค | จำค้น   | สถามะทั้งหมด ▼ ทุ <i>เ</i><br>3.2 | เฟอรั่ม ▼ ิหมา | วดหมู่ทั้งหมด | 1           | Q ค้บห    | n   | แสดงรายก | ns 10 v |
|       | ลำดับ 💾 | ชื่อหมวดหมู่กระทู้                | กระทู้         | ฟอรั่ม        | วันที่แก้ไข | แก้ไขโดย  | НОТ | สถานะ    | จัดการ  |
|       | 0       | ไม่ระบุหมวดหมู่                   | 2              | aa            | 2016-08-15  | mospichit |     | ٢        |         |

#### หมายเหตุ

ระบบจะแสดง Pop-up เพื่อยืนยันการทำรายการ
 ให้คลิกปุ่ม "ยอมรับ"

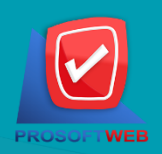

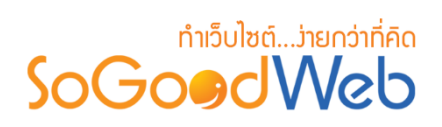

- 4. การย้ายหมวดหมู่กระทู้
  - 4.1 การย้ายหมวดหมู่กระทู้ : เลือกรายการหมวดหมู่กระทู้ที่ต้องการโดยคลิก " 
     " แล้วกดปุ่ม
     "ย้าย" ดังรูป

| + —<br>เพิ่ม ลบ | 🌑 🌮 เม่นสดง                   | 2<br>คัดลอก |               |             |           |     |          |         |
|-----------------|-------------------------------|-------------|---------------|-------------|-----------|-----|----------|---------|
| ระบุคำค้น       | สถานะทั้งหมด 🔹 บุกฟอร์<br>4.1 | ้ม ▼ (หมว   | เดหมู่ทั้งหมด |             | ▼ Q คับห  | ٦   | แสดงรายก | ns 10 v |
| ลำดับ 💾         | ชื่อหมวดหมู่กระทู้            | กระทู้      | ฟอรั่ม        | วันที่แก้ไข | แก้ไขโดย  | НОТ | สถานะ    | จัดการ  |
|                 | ไม่ระบุหมวดหมู่               | 2           | aa            | 2016-08-15  | mospichit |     | ۲        | e 🖉     |

### ระบบจะแสดงรายการให้เลือกหมวดหมู่กระทู้ที่ต้องการย้าย ดังรูป

| ย้าย ไปยัง                      |          | ×                |
|---------------------------------|----------|------------------|
| หมวดหมู่หลัก<br>ไม่ระบุหมวดหมู่ |          |                  |
|                                 | 🖺 บันทึก | <b>່ວ</b> ຍກເລີກ |

#### หมายเหตุ

ระบบจะแสดง Pop-up เพื่อยืนยันการทำรายการ
 ให้คลิกปุ่ม "ยอมรับ"

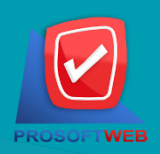

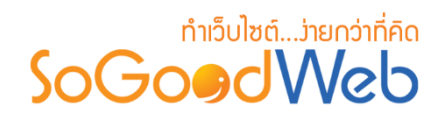

### 5. การคัดลอกหมวดหมู่กระทู้

5.1 การคัดลอกหมวดหมู่กระทู้ : เลือกรายการหมวดหมู่กระทู้ที่ต้องการโดยคลิก " 🔲 " แล้วกดปุ่ม "คัดลอก" ดังรูป

| 🕂 🗕 ເพິ່ມ ລນ | 🅐 🌮 🕂 🕐              | 2<br>คัดลอก        |               |             |           |     |          |         |
|--------------|----------------------|--------------------|---------------|-------------|-----------|-----|----------|---------|
| ระบุคำคัน    | สถานะทั้งหมด 🔻 ทุกฟอ | รั่ม ▼ (หมว<br>5.1 | เดหมู่ทั้งหมด |             | ▼ Q คับห  | ٦   | แสดงรายก | ns 10 v |
| ລຳດັນ 💾      | ชื่อหมวดหมู่กระทู้   | กระทู้             | ฟอรั่ม        | วันที่แก้ไข | แก้ไขโดย  | НОТ | สถานะ    | จัดการ  |
|              | ไม่ระบุหมวดหมู่      | 2                  | aa            | 2016-08-15  | mospichit |     | ۲        | D 🗎     |

ระบบจะแสดงรายการให้เลือกหมวดหมู่กระทู้ที่ต้องการคัดลอก ดังรูป

| คัดลอก ไปยัง                    |          | ×                   |
|---------------------------------|----------|---------------------|
| หมวดหมู่หลัก<br>ไม่ระบุหมวดหมู่ |          |                     |
|                                 | 🖺 บันทึก | ີ <b>່ 1</b> ຍກເລີກ |

#### หมายเหตุ

 ระบบจะแสดง Pop-up เพื่อยืนยันการทำรายการ ให้คลิกปุ่ม "ยอมรับ"

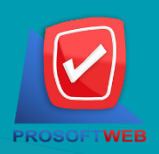

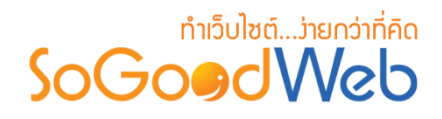

### 6. การค้นหาหมวดหมู่กระทู้

| ระบดำดัน สถานะทั้งหมด 💙 ทกฟอรั่ม 🕈 หมวดหม่ทั้งหมด 💌 Q ต้นหา | 1         | 2              | 3           | 4               |                |
|-------------------------------------------------------------|-----------|----------------|-------------|-----------------|----------------|
|                                                             | ระบุคำคัน | สถานะทั้งหมด 🔻 | ทุกฟอรั่ม 🔻 | หมวดหมู่ทั้งหมด | <b>Q</b> ค้นหา |

- 1. ชื่อหมวดหมู่กระทู้ : ค้นหารายการจากชื่อหมวดหมู่กระทู้ตามคำที่กำหนด
- 2. สถานะหมวดหมู่กระทู้ : หมวดหมู่กระทู้ทั้งหมด หมวดหมู่กระทู้ มาใหม่ หมวดหมู่กระทู้ แนะนำ
- 3. ฟอรั่ม : ค้นหารายการจากฟอรั่มทั้งหมด หรือตามคำที่กำหนด
- หมวดหมู่กระทู้ : เลือกหมวดหมู่ที่ต้องการค้นหาหมวดหมู่กระทู้

### 7. ตารางรายการหมวดหมู่กระทู้

| 1       | 2                  | 3      | 4      | 5           | 6         | 7   | 8     | 9      |
|---------|--------------------|--------|--------|-------------|-----------|-----|-------|--------|
| ลำดับ 💾 | ชื่อหมวดหมู่กระทู้ | กระทู้ | ฟอรั่ม | วันที่แก้ไข | แก้ไขโดย  | НОТ | สถานะ | จัดการ |
| 0       | ไม่ระบุหมวดหมู่    | 2      | aa     | 2016-08-15  | mospichit |     | ۲     | ۵ 💉    |

- 1. ลำดับ : แสดงลำดับที่อ้างอิงในหมวดหมู่กระทู้ตามเงื่อนไขที่ใช้ค้นหา
- ชื่อหมวดหมู่กระทู้ : แสดงชื่อหมวดหมู่กระทู้แต่ละรายการ
- กระทู้ : แสดงจำนวนกระทู้ของหมวดหมู่
- 4. ฟอรั่ม : แสดงชื่อฟอรั่มของกระทู้
- 5. วันที่แก้ไข : ส่วนสำหรับแสดงวันที่แก้ไขหมวดหมู่กระทู้ และสามารถเรียงข้อมูลได้ โดยคลิกที่ปุ่ม
- 6. แก้ไขโดย : ส่วนสำหรับแสดงชื่อผู้ที่ทำการแก้ไข
- 7. Hot : เลือก Checkbox เพื่อแสดงเป็นหมวดหมู่กระทู้ยอดนิยม
- กำหนดการแสดงสถานะ : สามารถกดเปิดปิดการแสดงหมวดหมู่ในหน้ารายการหมวดหมู่
   Frontend
- การจัดการ : มีรายการดังนี้
  - "💣" การแก้ไขรายการหมวดหมู่กระทู้
    - " 💼 " การลบรายการหมวดหมู่กระทู้

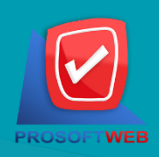

#### ProsoftWeb Co.,Ltd.

287 Moo.5 Sansai Noi, Sansai, Chiangmai 50210 Tel: 0-2402-6136, 088-258-3434 Email: contact@sogoodweb.com

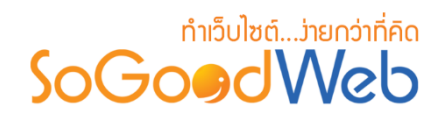

## 

หน้าจอการจัดการกระทู้ เป็นหน้าจอสำหรับให้ผู้ดูแลระบบทำการดูรายการกระทู้ของตนเอง ซึ่ง สามารถทำการค้นหาตามหมวดหมู่ได้ และจะแสดงเหมือนกับหน้ารายการกระทู้ แต่จะแสดงกระทู้เฉพาะของ ตนเองเท่านั้น โดยจะแสดงตามวันที่โพสล่าสุดขึ้นก่อน โดยสามารถแบ่งออกเป็น 7 หัวข้อ ดังรูป

| 🐴 จัดก      | าารระบบ > เว็บบ      | ⊔อร์ด >                     | จัดการกระทู้          |                                              |                                       |                                                             |                           |                  |                         | 😧 วิธีใช้                  |
|-------------|----------------------|-----------------------------|-----------------------|----------------------------------------------|---------------------------------------|-------------------------------------------------------------|---------------------------|------------------|-------------------------|----------------------------|
| -<br>-<br>- | 1 2<br>+ –<br>ຄຳມ ຄບ | )<br>ı                      | (3)<br>©<br>เสดง ไม่เ | 4           ไป           เสดง           ย้าย |                                       | 6                                                           |                           |                  |                         | 5<br>โป๊<br>ถังขยะ         |
| ระบุค       | กำค้น                |                             | สถานะทั่              | งหมด 🔻 🛛 ท                                   | าุกฟอรั่ม ▼ โ                         | หมวดหมู่ทั้งหมด                                             |                           | •                |                         |                            |
| วันที่แ     | เกไข : ทั้งหมด       |                             | •                     |                                              | ถึง                                   |                                                             |                           | Q ค้นหา          |                         |                            |
|             |                      |                             |                       |                                              |                                       |                                                             |                           |                  |                         |                            |
|             |                      |                             |                       |                                              |                                       | 7                                                           |                           |                  | แสดงรายก                | nns 10 🔻                   |
|             | ลำดับ 🖺 🔺            | ชื่อ<br>กระทู้<br>▲         | อ่าน/ตอบ              | ฟอรั่ม                                       | หมวดหมู่<br>กระทู้                    | 7                                                           | วันที่สร้าง               | ปักหมุด Hot อ็อค | แสดงรายก<br>สถานะ       | าาร 10 ▼<br>จัดการ         |
|             | ลำดับ 🖺 🔺<br>1 🗸     | ชื่อ<br>กระทู้<br>▲<br>test | อ่าน/ตอบ<br>0 / 0     | ฟอรั่ม<br>ออ                                 | หมวดหมู่<br>กระทู้<br>ไม่ระบุหมวดหมู่ | <ul> <li>7</li> <li>สร้างโดย</li> <li>43.255.240</li> </ul> | วันที่สร้าง<br>2016-08-15 | ปักษณุค Hot ล็อค | แสดงรายศ<br>สถานะ<br>() | าาร 10 ▼<br>จัดการ<br>ℯ∕ ๗ |

- 1. การเพิ่มกระทู้
- 2. การลบกระทู้
- 3. การแสดง/ไม่แสดงกระทู้
- 4. การย้ายกระทู้

- 5. ถังขยะกระทู้
- 6. การค้นหากระทู้
- 7. ตารางรายการกระทู้

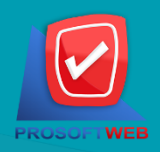

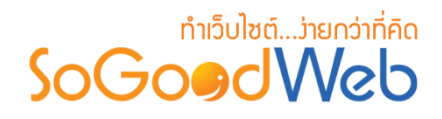

### 1. การเพิ่มกระทู้

| 倄 จัดการระบบ > เว็บบอร์ด > จ้ | จัดการกระทู้ > เพื่มกระทู้ใหม่                                     | 😧 วิธีใช้ |
|-------------------------------|--------------------------------------------------------------------|-----------|
| ฟอรั่ม :                      | กรณาเลือกฟอร์ม 🔹 🚺                                                 |           |
| หมวดหมู่กระทู้ :              |                                                                    |           |
| ไอคอนกระทู้ :                 | 🔍 🜉 մինչկ 🖉 🖕 ասեսի 🖉 🎽 🎽                                          |           |
| ชื่อกระทู้ :                  | ข้อกระหฺ                                                           |           |
| รายละเอียด :                  | B I U S E Ξ Ξ ■ Formats Font Family Font Sizes Ω A · A · M · ■ · ③ |           |
|                               | ヘ ペ 次 込 応 職 Ⅲ・Ⅲ・ Ξ Ξ 66                                            |           |
|                               |                                                                    |           |
|                               | •                                                                  |           |
|                               | p Wo                                                               | ords: 0   |
| ลำดับ :                       | 3 6                                                                |           |
| สถานะ :                       | บาทมุล Hot ล็อด <b>7</b>                                           |           |
| แสดง :                        | • uam 🔿 liluam 🔞                                                   |           |

- 1. ฟอรั่ม : เลือกฟอรั่มที่ต้องการ
- 2. หมวดหมู่กระทู้ : เลือกหมวดหมู่กระทู้ที่ต้องการ
- ไอคอนกระทู้ : โดยระบบจะแสดงไอคอนที่มี โดยจะแสดงชื่อไอคอนตามด้วยรูป ซึ่งจะสามารถ เลือกได้เพียง 1 รายการ
- 4. ชื่อกระทู้ : กรอก ชื่อกระทู้ ที่ต้องการ
- รายละเอียด : กรอกรายละเอียดของกระทู้ โดยจะมีรายการอีโมติคอนอยู่ด้านบนของ Text editor ซึ่ง Text editor สามารถทำงานหลัก ๆ ได้ดังนี้ ดูการกรอกข้อมูลแบบ Source Code ได้ กำหนด font ขนาด สี ของตัวอักษรได้ แทรกรูป, Youtube, flash และตาราง ได้
- ลำดับ : ลำดับในการแสดง
- 7. สถานะ : เลือกสถานะของกระทู้ที่สร้าง ว่าจะให้ ปักหมุด หรือ Hot หรือ ล็อค
- 8. แสดง : การแสดง โดยเลือกสถานะแสดงข้อมูลหน้า Frontend ว่าจะให้แสดงหรือไม่แสดง โดย ค่าเริ่มต้นระบบจะเป็น "แสดง"

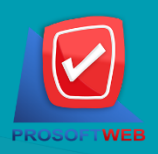

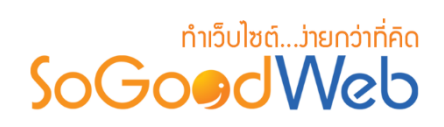

- 2. การลบกระทู้
  - 2.1 การลบกระทู้ทีละรายการ : คลิกที่ " 🗎 " ตรงรายการกระทู้ที่ต้องการลบ
  - 2.2 การลบกระทู้ทีละหลายรายการ : เลือกรายการกระทู้ที่ต้องการลบ โดยคลิกที่กล่อง Checkbox ด้านซ้ายสุด จากนั้นคลิกปุ่ม "ลบ" ดังรูป

| 😭 বঁতা           | าารระบบ > เว็บบ                 | มอร์ด >             | จัดการกระทู้        |                 |                    |              |             |             |      |          | 😧 วิธีใช่         |
|------------------|---------------------------------|---------------------|---------------------|-----------------|--------------------|--------------|-------------|-------------|------|----------|-------------------|
|                  | ທີ່ນ ລນ                         | <b>(</b><br>ui      | (2)<br>สดง<br>ไม่แส | > 🕂<br>เดง ย้าย |                    |              |             |             |      |          | 0<br>ฒิ<br>ถังขยะ |
| ระบุเ<br>วันที่แ | คำคัน<br>เก้ไข : ทั้งหมด<br>2.2 |                     | สถานะทั้งหม         | มด ▼            | อรั่ม ▼ หมว<br>ถึง | ดหมู่ทั้งหมด | Q A         | -<br>วับหา  |      | แสดงรายก | 2.1               |
|                  | ลำดับ 🖺 🔺                       | ชื่อ<br>กระทู้<br>▲ | อ่าน/ตอบ            | ฟอรั่ม          | หมวดหมู่<br>กระทู้ | สร้างโดย     | วันที่สร้าง | ปักหมุด Hot | ล็อด | สถานะ    | จัดการ            |
|                  |                                 | test                | 0/0                 | aa              | ไม่ระบุหมวดหมู่    | 43.255.240   | 2016-08-15  |             |      | ۲        | e 🖉               |
|                  |                                 | test                | 0/0                 | aa              | ไม่ระบุหมวดหมู่    | 43.255.240   | 2016-08-15  |             |      | ۲        | e 🖉               |
| «                | 1 »                             |                     |                     |                 |                    |              |             |             | ไปหเ | ăn : 1   | ຕກລາ              |

#### หมายเหตุ

- ระบบจะแสดง Pop-up เพื่อยืนยันการทำรายการ
  - ให้คลิกปุ่ม "<mark>ยอมรับ</mark>"

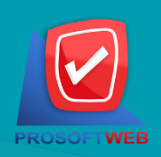

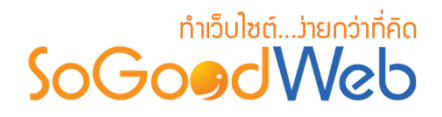

3. การแสดง/ไม่แสดงกระทู้

#### หมายเหตุ

- สัญลักษณ์ "O" คือ แสดงการใช้งาน
- สัญลักษณ์ "妙" คือ ไม่แสดงการใช้งาน
- 3.1 การแสดง/ไม่แสดงสถานะกระทู้ทีละรายการ : คลิกที่ " 👁 " หรือ " 邜 " ตรงรายการกระทู้ ที่ต้องการแสดง/ไม่แสดง
- **3.2 การแสดง/ไม่แสดงสถานะกระทู้ทีละหลายรายการ :** เลือกกระทู้ที่ต้องการแสดง/ไม่แสดงโดย คลิกที่กล่อง Checkbox ด้านซ้ายสุด จากนั้นคลิกปุ่ม "แสดง" หรือ "ไม่แสดง" ดังรูป

| 🔺 จัดเ  | าารระบบ > เว็บบ        | iอร์ด >             | จัดการกระทู้ |           |                    |              |             |             |      |           | 😧 วิธีใช่          |
|---------|------------------------|---------------------|--------------|-----------|--------------------|--------------|-------------|-------------|------|-----------|--------------------|
| -       | ื่ <b>⊷</b><br>พื่ม ลบ | <<br>u              | (2)<br>สดง   | งกง ย้าย  |                    |              |             |             |      |           | 0<br>เป็<br>ถังขยะ |
| ระบุเ   | กำค้น                  |                     | สถานะทั้งหม  | มด 🔻 ทุกฟ | อรั้ม ▼ (หมว       | ดหมู่ทั้งหมด | •           |             |      |           |                    |
| วันที่เ | เก้ไข : ทั้งหมด        | v                   |              |           | ถึง                |              | Qr          | ับหา        |      | 3.1       |                    |
|         |                        |                     | 5.2          |           |                    |              |             |             |      | แสดงรายกา | s 10 v             |
|         | ลำดับ 🖺 🔺              | ชื่อ<br>กระทู้<br>▲ | อ่าน/ตอบ     | ฟอรั่ม    | หมวดหมู่<br>กระทู้ | สร้างโดย     | วันที่สร้าง | ปักหมุด Hot | ล็อด | สถานะ     | จัดการ             |
|         |                        | test                | 0/0          | aa        | ไม่ระบุหมวดหมู่    | 43.255.240   | 2016-08-15  |             |      | ۲         | D                  |
|         | 1                      | test                | 0/0          | aa        | ไม่ระบุหมวดหมู่    | 43.255.240   | 2016-08-15  |             |      | ۲         | e 🖉                |
| «       | 1 »                    |                     |              |           |                    |              |             |             | ไปหเ | ĭn : 1    | ตกลง               |

#### หมายเหตุ

ระบบจะแสดง Pop-up เพื่อยืนยันการทำรายการ
 ให้คลิกปุ่ม "ยอมรับ"

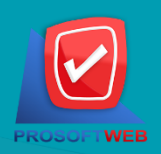

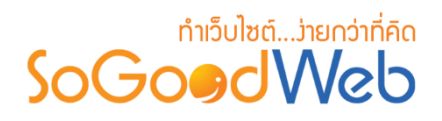

### 4. การย้ายกระทู้

4.1 การย้ายกระทู้ : เลือกรายการกระทู้ที่ต้องการโดยคลิก " 📃 " แล้วกดปุ่ม "ย้าย" ดังรูป

| 👚 จัดก  | ารระบบ > เว็บบ | มอร์ด >             | จัดการกระทู้        |                 |                    |              |             |         |        |       |          | 😧 วิธีใช่   |
|---------|----------------|---------------------|---------------------|-----------------|--------------------|--------------|-------------|---------|--------|-------|----------|-------------|
| -       |                | <b>(</b>            | (2)<br>สดง<br>ไม่แส | > 🕂<br>เดง ย้าย |                    |              |             |         |        |       |          | 0<br>ฌังขยะ |
| ระบุค   | ำค้น           |                     | สถานะทั้งหม         | มด ▼ ิ ทุกฟ     | อรั้ม 🔻 หมว        | ดหมู่ทั้งหมด | •           |         |        |       |          |             |
| วันที่แ | ก้ไข : ทั้งหมด | v                   |                     | 4.1             | ถึง                |              | Q ค่        | ันหา    |        |       |          |             |
|         |                |                     |                     |                 |                    |              |             |         |        |       | แสดงรายก | ns 10 v     |
|         | ลำดับ 🖺 🔺      | ชื่อ<br>กระทู้<br>▲ | อ่าน/ตอบ            | ฟอรั่ม          | หมวดหมู่<br>กระทู้ | สร้างโดย     | ว้นที่สร้าง | ปักหมุด | Hot ខំ | ลือด  | สถานะ    | จัดการ      |
|         | 1              | test                | 0/0                 | aa              | ไม่ระบุหมวดหมู่    | 43.255.240   | 2016-08-15  |         |        |       | ۲        | N 🗇         |
|         | 1              | test                | 0/0                 | aa              | ไม่ระบุหมวดหมู่    | 43.255.240   | 2016-08-15  |         |        |       | ۲        | e 🖉         |
| «       | »              |                     |                     |                 |                    |              |             |         |        | ไปหน้ | n : 1    | ตกลง        |

ระบบจะแสดงรายการให้เลือกที่ต้องการย้าย ดังรูป

| ย้าย ไปยัง                      |          | ×           |
|---------------------------------|----------|-------------|
| ทุกฟอรั้ม                       |          | •           |
| หมวดหมู่หลัก<br>ไม่ระบุหมวดหมู่ |          |             |
|                                 | 🖺 บันทึก | ີ 10 ຍກເລີກ |

#### หมายเหตุ

- ระบบจะแสดง Pop-up เพื่อยืนยันการทำรายการ
  - ให้คลิกปุ่ม "<mark>ยอมรับ</mark>"

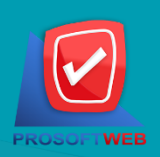

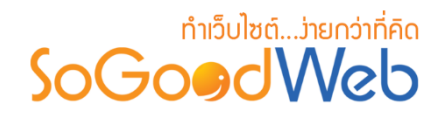

### 5. ถังขยะกระทู้

| 1<br>5<br>เรียกคืน ส | 2<br>ພັ    |   |                 |   |            |            | 3<br>🗲<br>ย้อนกลับ |
|----------------------|------------|---|-----------------|---|------------|------------|--------------------|
| ระบุคำคัน            | Q คับหา    |   | 4               |   |            |            |                    |
|                      |            |   | 5               |   |            | แสดงรายก   | ns 10 v            |
|                      | ชื่อกระทู้ | • | หมวดหมู่กระทู้  | • | วันที่ลบ 🔺 | ลบโดย      | จัดการ             |
| test                 |            |   | ไม่ระบุหมวดหมู่ |   | 2016-08-23 | mospichit  | <b>b</b>           |
| « 1 »                |            |   |                 |   | ,          | ไปหน้า : 1 | ຕກລາ               |

- 1. เรียกคืน : เพื่อกู้คืนกระทู้ที่เลือกกลับไปยังหน้าจัดการกระทู้
- 2. ลบ : ลบกระทู้ออกจากระบบ
- 3. ย้อนกลับ : ย้อนกลับไปหน้าจัดการกระทู้
- 4. การค้นหากระทู้ (ถังขยะ) : ค้นหารายการกระทู้จากข้อมูลดังต่อไปนี้
  - ระบุคำค้น : ค้นหารายการจากชื่อกระทู้
- 5. ตารางรายการกระทู้ (ถังขยะ) : แสดงรายการกระทู้ที่ถูกลบ มีหัวข้อดังต่อไปนี้
  - ชื่อกระทู้ : แสดงชื่อกระทู้
  - ชื่อหมวดหมู่ : แสดงชื่อหมวดหมู่กระทู้
  - วันที่ลบ: แสดงวันที่กระทู้ถูกลบ
  - ลบโดย : แสดงชื่อผู้ลบกระทู้
  - จัดการ : การจัดการกับรายการกระทู้ ซึ่งมีการจัดการดังนี้
    - "**つ**" การเรียกคืนทีละรายการ
    - "💼" การลบรายการกระทู้ทีละรายการ

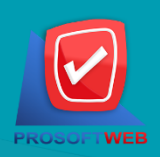

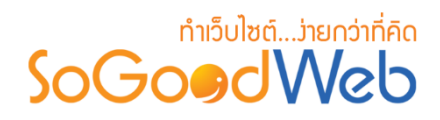

### 6. การค้นหากระทู้

| 1                     | 2 สถานะทั้งหมด | 3<br>ทุกฟอรั่ม ▼ (หมวดหมู่ทั้ | <b>4</b><br>วังหมด 💌 |
|-----------------------|----------------|-------------------------------|----------------------|
| วันที่แก้ไข : ทั้งหมด | • 5            | ถึง                           | Q ค้นหา              |

- 1. ค้นหา : ระบุข้อความที่ต้องการค้นหา
- 2. การแสดงสถานะ : เลือกการค้นหาจากสถานะที่แสดง ,ไม่แสดง หรือทั้งหมด
- 3. ชื่อฟอรั่ม : เลือกฟอรั่มที่ต้องการค้นหา
- 4. หมวดหมู่ : เลือกค้นหาตามหมวดหมู่ที่ต้องการ
- 5. วันที่แก้ไข : ค้นหาตามวันที่แก้ไข สามารถเลือกค้นหาตามวันทั้งหมด และระบุวัน

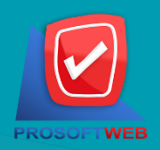

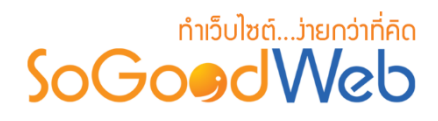

### 7. ตารางรายการกระทู้

| 1         | 2                   | 3        | 4      | 5                  | 6          | 7           | 8                | 9     | 10     |
|-----------|---------------------|----------|--------|--------------------|------------|-------------|------------------|-------|--------|
| ลำดับ 💾 🔺 | ชื่อ<br>กระทู้<br>▲ | อ่าน/ตอบ | ฟอรั่ม | หมวดหมู่<br>กระทู้ | สร้างโดย   | วันที่สร้าง | ปักหมุด Hot ล็อค | สถานะ | จัดการ |
|           | test                | 0/0      | аа     | ไม่ระบุหมวดหมู่    | 43.255.240 | 2016-08-15  |                  | ۲     | ۵ 💉    |

- ลำดับ : ส่วนแสดงลำดับ ซึ่งจะสามารถเลื่อนลำดับกระทู้ที่เป็นปักหมุดได้ ซึ่งกระทู้ที่เป็นปักหมุด จะแสดงลำดับแรก และวันที่แก้ไขล่าสุดขึ้นก่อน
- ชื่อกระทู้ : แสดงชื่อกระทู้
- อ่าน/ตอบ : แสดงจำนวนที่อ่าน และตอบกระทู้ ซึ่งสามารถคลิกที่จำนวนตอบเพื่อเข้าดูรายการ ข้อคิดเห็นของแต่ละกระทู้ โดยจะไปยังหน้าจัดการข้อคิดเห็น
- 4. ฟอรั่ม : แสดงชื่อฟอรั่ม
- 5. หมวดหมู่กระทู้ : แสดงชื่อหมวดหมู่กระทู้
- 6. สร้างโดย : แสดงชื่อที่ใช้แสดง (Display Name) ของเจ้าของกระทู้
- 7. วันที่สร้าง : ส่วนสำหรับแสดงวันที่โพสกระทู้
- 8. ปักหมุด , Hot , ล็อค :
  - เลือก ปักหมุด/ไม่ปักหมุด โดย "Checked" หมายถึง ปักหมุด "Unchecked" หมายถึง
     ไม่ปักหมุด
  - เลือก Hot/ไม่Hot โดย"Checked" หมายถึง Hot "Unchecked" หมายถึง ไม่ Hot
  - เลือก ล็อค/ไม่ล็อค โดย "Checked" หมายถึง ล็อคไม่ให้ผู้ใช้ตอบกระทู้ได้ "Unchecked"
     หมายถึง ไม่ล็อค ผู้ใช้ทำการตอบกระทู้ได้
- 9. สถานะ เปิด/ปิด การแสดง : หน้า Frontend
- 10. จัดการ : การจัดการกับรายการกระทู้ ซึ่งมีการจัดการดังนี้
  - " 🖉 " การแก้ไขกระทู้ทีละรายการ
  - "혠" การลบรายการกระทู้ที่ละรายการ

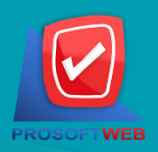

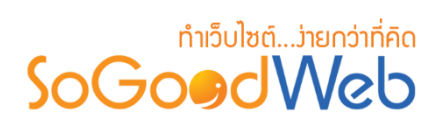

# ไอคอน

หน้าจอการจัดการไอคอนฟอรั่ม เป็นหน้าจอสำหรับเข้ามาจัดการไอคอนฟอรั่ม แบ่งออกเป็น 2 หัวข้อ

ดังรูป

| 🔏 จัดการระบบ > เว็บบอร์ด > จึ | <i>โ</i> ดการไอดอน  |                    |                       |                          | ❷ วิธีใช้                  |
|-------------------------------|---------------------|--------------------|-----------------------|--------------------------|----------------------------|
| ชุดใอคอนธีมที่ใช้อยู่ตอนนี้   |                     |                    | •                     |                          |                            |
| ชุดไอคอนธีม 1                 |                     |                    |                       | วันที่สร้าง : 2014-11-18 | จำนวนผู้ใช้ปัจจุบัน : 1833 |
| 📑 หมวดหมู่ยอดนิยม             | 💼 หมวดหมู่ธรรมด     | n                  |                       |                          |                            |
| 🖈 กระทู้ปักหมุด               | 🎈 กระทู่ไหม่        |                    |                       |                          |                            |
| 🍳 กระทู้ยอดนิยม               | 🤜 ไอคอนกระทู้ทั่ว   | ไป                 |                       |                          |                            |
| ≒ ไอคอนกระทู้แนะน่            | า 쵞 ไอคอนกระทู้เดือ | อนภัย              |                       |                          |                            |
| รวยอวรชุดข้อออมรีย            |                     |                    |                       |                          |                            |
| а панта ди каманала           |                     |                    | 2                     |                          |                            |
| 🔵 ชุดไอคอนธีม 2               |                     |                    |                       | วันที่สร้าง : 2014-08-26 | จำนวนผู้ใช้บัจจุบัน : 37   |
| 💌 หมวดหมุ่ยอดนิยม             | 🛅 หมวดหมู่ธรรมดา    | 📌 กระทู้บักหมุด    | 💿 กระทู้ใหม่          |                          |                            |
| 🔝 กระทู้ยอดนิยม               | 🔘 เอคอนกระทู้ทั่วไป | 🐔 ไอคอนกระทู้แนะนำ | 🕕 ไอคอนกระทู้เตือนภัย |                          |                            |
| 💽 ชุดไอคอนธีม 1               |                     |                    |                       | วันที่สร้าง : 2013-09-11 | จำนวนผู้ใช้ปัจจุบัน : 1833 |
| 📫 หมวดหมู่ยอดนิยม             | 🛑 หมวดหมู่ธรรมดา    | 🖈 กระทู้บีกหมุด    | 💐 กระทู้ไหม่          |                          |                            |
| 🝳 กระทู้ยอดนิยม               | 🤜 ไอคอนกระทู้ทั่วไป | ≒ ไอคอนกระทู้แนะนำ | 쵞 ไอคอนกระทู้เตือนภัย |                          |                            |

1. ชุดไอคอนธีมที่ใช้อยู่ตอนนี้

## 2. รายการไอคอนธีม

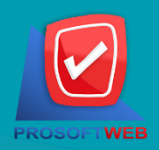

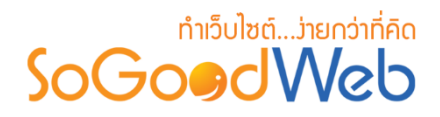

## 1. ชุดไอคอนธีมที่ใช้อยู่ตอนนี้

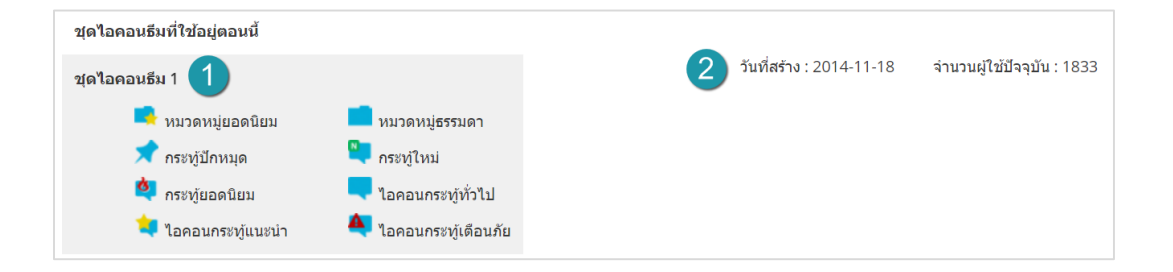

- 1. ชื่อชุดไอคอนธีม : ชื่อไอคอนธีมที่ใช้อยู่และตัวอย่างไอคอนธีมที่เลือก
- 2. ข้อมูลไอคอนธีม : เป็นส่วนแสดงวันที่สร้างและจำนวนผู้ใช้ไอคอนธีมในปัจจุบัน

### 2. รายการไอคอนธีม

จะแสดงรายการไอคอนธีมที่สร้างไว้ โดยสามารถเลือกจัดเรียงจากการใช้ ล่าสุด หรือ นิยมสูงสุด ใน การค้นหาและเลือกไอคอนธีมสำหรับใช้ในเว็บบอร์ด

| รายการชุดไอคอนธีม                    |                                         |                                       |                                       |                          |                            |
|--------------------------------------|-----------------------------------------|---------------------------------------|---------------------------------------|--------------------------|----------------------------|
| 🔵 ชุดไอคอนธีม 2                      |                                         |                                       |                                       | วันที่สร้าง : 2014-08-26 | จำนวนผู้ใช้ปัจจุบัน : 37   |
| 💌 หมวดหมู่ยอดนิยม<br>💽 กระทู้ยอดนิยม | 🛅 หมวดหมู่ธรรมดา<br>🌐 ไอดอนกระทู้ทั่วไป | 📌 กระทู้ปักหมุด<br>🐔 ไอดอนกระทู้แนะนำ | 🖤 กระทู้ไหม่<br>❶ ไอดอนกระทู้เดือนภัย |                          |                            |
| 💿 ชุดไอคอนธีม 1                      |                                         |                                       |                                       | วันที่สร้าง : 2013-09-11 | จำนวนผู้ใช่ปัจจุบัน : 1833 |
| 📫 หมวดหมู่ยอดนิยม                    | 🛑 หมวดหมู่ธรรมดา                        | 📌 กระทู้ปักหมุด                       | 🔍 กระทู่ใหม่                          |                          |                            |
| 🝳 กระทู้ยอดนิยม                      | 🤜 ไอคอนกระทู้ทั่วไป                     | 🝬 ไอคอนกระทู้แนะนำ                    | 쵞 ไอคอนกระทู้เดือนภัย                 |                          |                            |

- 1. ชื่อชุดไอคอนธีม : ชื่อไอคอนธีมรายการต่างๆและตัวอย่างไอคอนธีมที่เลือก
- 2. ข้อมูลไอคอนธีม : เป็นส่วนแสดงวันที่สร้างและจำนวนผู้ใช้ไอคอนธีมในปัจจุบัน

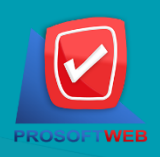

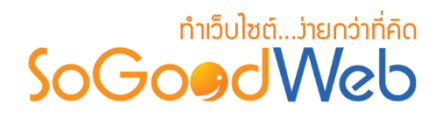

# ตั้งค่า 1. ส่วนการตั้งค่ารายการแสดงผล (หน้าการตั้งค่าเว็บบอร์ด)

| ตั้งค่ารายการแสดงผล          |    |  |
|------------------------------|----|--|
| รายการกระทู้ต่อ 1 หน้า :     | 25 |  |
| รายการข้อคิดเห็นต่อ 1 หน้า : | 10 |  |

- จำนวนรายการกระทู้ โดยสามารถเลือกได้ 25/50/100 รายการ โดยเริ่มต้นระบบ จะค่าให้ 25 รายการ
- จำนวนรายการข้อคิดเห็น โดยสามารถเลือก 10/20/30/40/50 รายการ โดยเริ่มต้นระบบจะให้
   ค่า 10 รายการ
- 2. ส่วนการตั้งค่าหมวดหมู่ยอดนิยม, กระทู้ยอดนิยม และตั้งค่ากระทู้ใหม่

| ตั้งค่าหมวดหมู่ยอดนิยม (Hot Category)      |     |        |  |  |
|--------------------------------------------|-----|--------|--|--|
| แสดงหมวดหมู่ยอดนิยมเมื่อจำนวนกระทู้ถึง :   | 50  | รายการ |  |  |
| ตั้งค่ากระทู้ยอดนิยม (Hot Topic)           |     |        |  |  |
| แสดงกระทู้ยอดนิยมเมื่อจำนวนข้อคิดเห็นถึง : | 100 | รายการ |  |  |
| ตั้งค่ากระทู้ใหม่ (New Topic)              |     |        |  |  |
| แสดงไอคอนกระทู่ใหม่เป็นเวลา :              | 7   | วัน    |  |  |

- จำนวนกระทู้ ที่จะแสดงหมวดหมู่ยอดนิยมเมื่อถึงจำนวนที่กำหนด ซึ่งเริ่มต้นระบบจะมีค่าเป็น 50
- จำนวนข้อคิดเห็น ที่จะแสดงกระทู้ยอดนิยมเมื่อถึงจำนวนที่กำหนดเริ่มต้นระบบจะให้ค่าเป็น 100
- จำนวนวัน ที่จะแสดงไอคอน new เมื่อผู้ใช้โพสกระทู้ใหม่ เริ่มต้นระบบจะกำหนดค่าเป็น 7

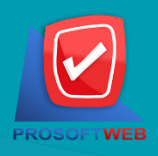

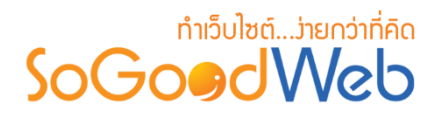

 ส่วนแสดงการกำหนดข้อมูลสมาชิกที่แสดงในระบบเว็บบอร์ด (หน้าการตั้งค่า เว็บบอร์ด)

| กำหนดข้อมูลสมาชิกที่แสดงในระบบเว็บ<br>บอร์ด        |                                                                                |
|----------------------------------------------------|--------------------------------------------------------------------------------|
| เลือกข้อมูลที่ต้องการใช้แสดงในระบบเว็บบอร์ด ซึ่งสม | าชิกจะสามารถเห็นข้อมูลได้ตามที่กำหนด โดยที่ Admin สามารถเห็นข้อมูลได้ทั้งหมด : |
| ข้อมูลส่วนตัว :                                    | 🗹 ชื่อแสดง 🗹 จังหวัด                                                           |
| ลายเซ็น :                                          | 🗹 ลายเข็น                                                                      |
| ข้อมูลการติดต่อ :                                  | ✓ Facebook ✓ Twitter ✓ Google+ ✓ Skype                                         |

- ข้อมูลส่วนตัว โดยทำการเลือกว่าจะให้แสดงข้อมูลของสมาชิกให้กับเพื่อนสมาชิกอะไรได้บ้าง ซึ่ง
   ผู้ดูแลระบบสามารถดูข้อมูลของสมาชิกได้ทั้งหมด
- ข้อมูลการติดต่อ โดยทำการเลือกว่าจะให้แสดงข้อมูลการติดต่อให้กับเพื่อนสมาชิกอะไรได้บ้าง ซึ่ง ผู้ดูแลระบบสามารถดูข้อมูลของสมาชิกได้ทั้งหมด
- ลายเซ็น โดยทำการเลือกว่าจะให้แสดงลายเซ็นให้กับเพื่อนสมาชิกอะไรได้บ้าง ซึ่งผู้ดูแลระบบ สามารถดูข้อมูลของสมาชิกได้ทั้งหมด
- 4. ส่วนตั้งค่าสิทธิ์การตั้งกระทู้

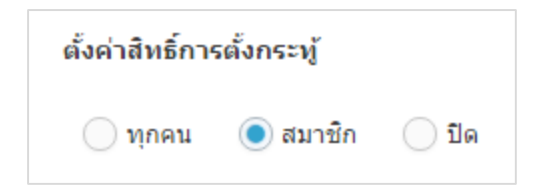

เป็นส่วนการตั้งค่าสิทธิ์ในการตั้งกระทู้ โดยเริ่มต้นระบบค่าจะเป็นสมาชิกเท่านั้นที่

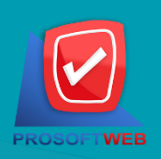

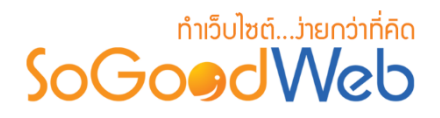

5. ส่วนแสดงการตั้งค่าความปลอดภัย (หน้าการตั้งค่าเว็บบอร์ด)

### ตั้งค่าความปลอดภัย

🛃 อนุญาตให้ผู้ใช้ที่ไม่ใช่สมาชิกเข้าดูข้อมูลในเว็บบอร์ดได้

- อนุญาตให้ผู้ใช้ที่ไม่ใช่สมาชิกเข้าดูข้อมูลในเว็บบอร์ดได้ เริ่มต้นระบบจะกำหนดค่าเป็นอนุญาต
- 6. ส่วนแสดงการกำหนดการแจ้งเตือนโดยอีเมล์ (หน้าการตั้งค่าเว็บบอร์ด)

กำหนดการแจ้งเดือนโดยอีเมล์

🛃 ส่งอีเมล์แจ้งเตือนทุกครั้ง เมื่อมีผู้โพสกระทู่ใหม่

ส่งอีเมล์แจ้งเตือนทุกครั้งเมื่อมีผู้ตั้งกระทู้ใหม่ โดยเริ่มต้นระบบตั้งค่าให้มีดารแจ้งเตือน

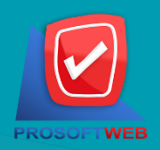